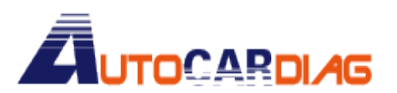

E-mail:autocardiag@gmail.com Skype:Marshall.obd2 Whatsapp:86-13476108995

www.autocardiag.com

## CK200 upgrading manual

The context concludes the installing and use of the Client server ,the way of upgrading CK200 and the solution of the possible problems while upgrading.

Please read this instruction carefully in order to ensure the

Ple, upgra.

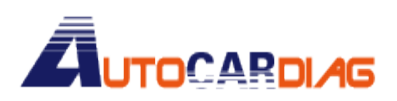

## CK200Upgrade client server instruction

Installation of the CK200Upgrade procedure client server software.

Double click on "CK200Upgrade Setup.exe" procedure.

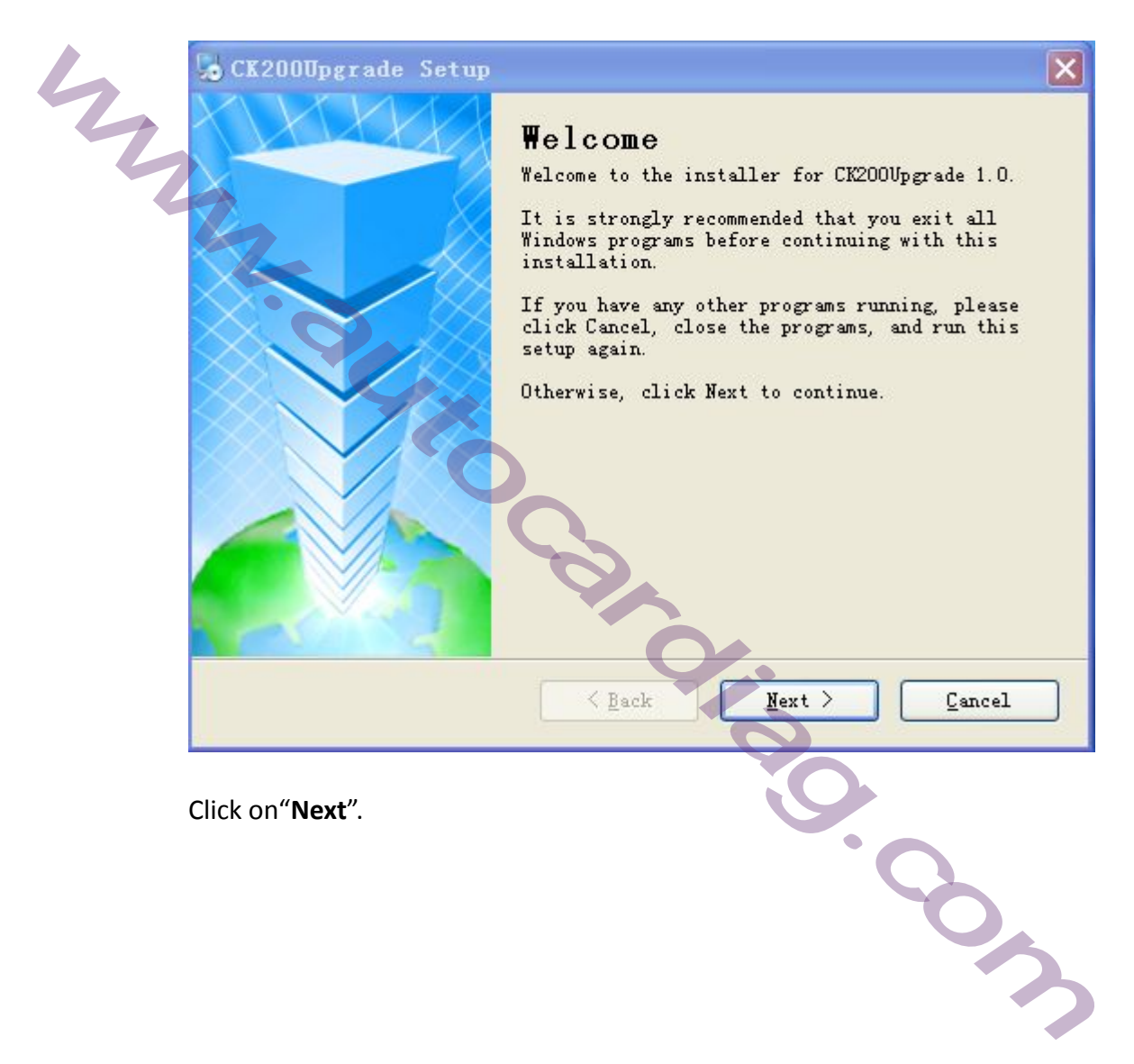

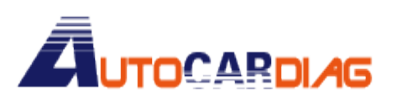

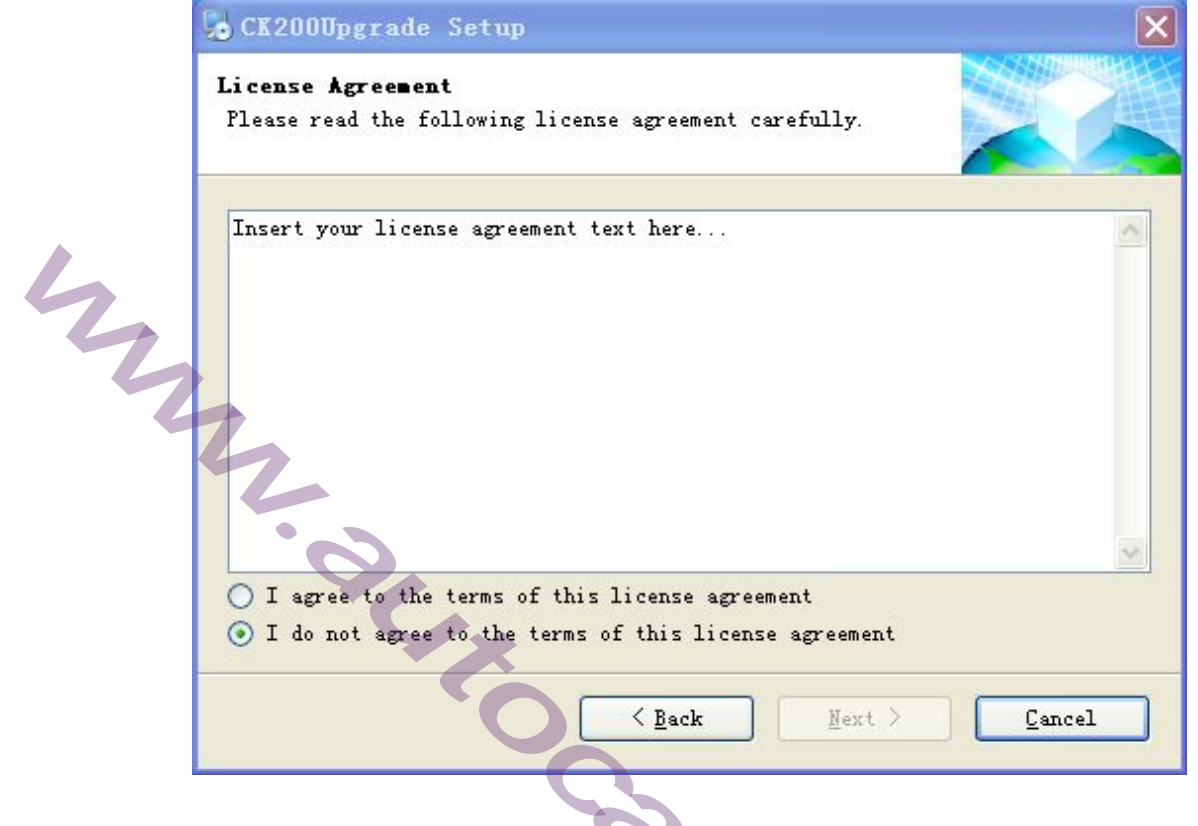

Choose" I agree to the terms of this license agreement".

| Insert your lice | nse agreement | . text here   |         |   |
|------------------|---------------|---------------|---------|---|
|                  |               |               |         | 0 |
| ⊙ I agree to th  | e terms of th | is license ag | reement | 1 |

Click on"Next".

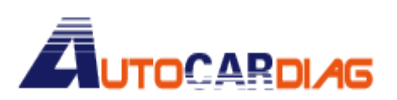

|   | CK200Upgrade Setup                                      |  |
|---|---------------------------------------------------------|--|
|   | Enter your user information and click Next to continue. |  |
|   | Name:                                                   |  |
| 2 | Company:                                                |  |
| 2 | 4                                                       |  |
|   | 2                                                       |  |
|   | Q.                                                      |  |
|   |                                                         |  |
|   | <u>Dack</u> <u>Mext</u>                                 |  |

Fill in Name and Company and click on"**Next**" (you can't install this software without filling in the name and company while you can use the default name and company).

| CK200Upgrade Setup                                                                                        | 0                                                            |                                              |
|----------------------------------------------------------------------------------------------------|--------------------------------------------------------------|----------------------------------------------|
| Installation Folder<br>Where would you like CK20                                                          | DVpgrade to be installed?                                    | 9                                            |
| The software will be inst<br>different location, eithe<br>an existing folder.<br>Install CK200Upgrade to: | alled in the folder listed b<br>r type in a new path, or cli | elow. To select a<br>ck Change to browse for |
| C:\Program Files\CK200Upg                                                                                 | grade                                                        | Change                                       |
| Space required: 2.82 MB<br>Space available on select                                                      | ed drive: 3.11 GB                                            |                                              |
|                                                                                                    | < Back Ner                                                   | xt > Cancel                                  |

Click on "Next".

# 

|   | 😼 CK200Upgrade Setup 🛛 🔪                                                                                                    |         |
|---|----------------------------------------------------------------------------------------------------|---------|
|   | Shortcut Folder<br>Where would you like the shortcuts to be installed?                                                                                                    | NAME OF |
| 4 | The shortcut icons will be created in the folder indicated below. If you<br>don't want to use the default folder, you can either type a new name, or<br>select an existing folder from the list. |         |
|   | Shortcut Folder:                                                                                                    |         |
|   | CK200Vpgrade 🗸                                                                                                    |         |
|   | <ul> <li>Install shortcuts for current user only</li> <li>Make shortcuts available to all users</li> </ul>                                                                                       |         |
|   | < Back Next > Cancel                                                                                                    |         |
|   |                                                                                                    |         |
|   | Choose" Install shortcuts for current user only" and click on "Next".                                                                                                    |         |
|   | CK200Upgrade Setup                                                                                                    |         |

| ochzonohärane bernh                                                   |                   |
|-----------------------------------------------------------------------|-------------------|
| Ready to Install                                                      |                   |
| You are now ready to install CK200Upgrade 1.0                         |                   |
| The installer now has enough information to install CK20<br>computer. | DOVpgrade on your |
| •                                                                     | I C               |
| The following settings will be used:                                  |                   |
| Install folder: C:\Program Files\CK200Vpgrade                         |                   |
| Shortcut folder: CK200Vpgrade                                         |                   |
|                                                                       |                   |
| Please click Next to proceed with the installation.                   |                   |
|                                                                       |                   |
|                                                                       |                   |
|                                                                       |                   |
|                                                                       |                   |
| < Back Next                                                           | > <u>Cancel</u>   |
|                                                                       |                   |

Click on "Next" and start installing.

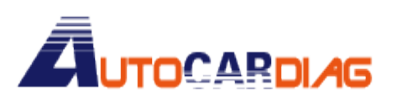

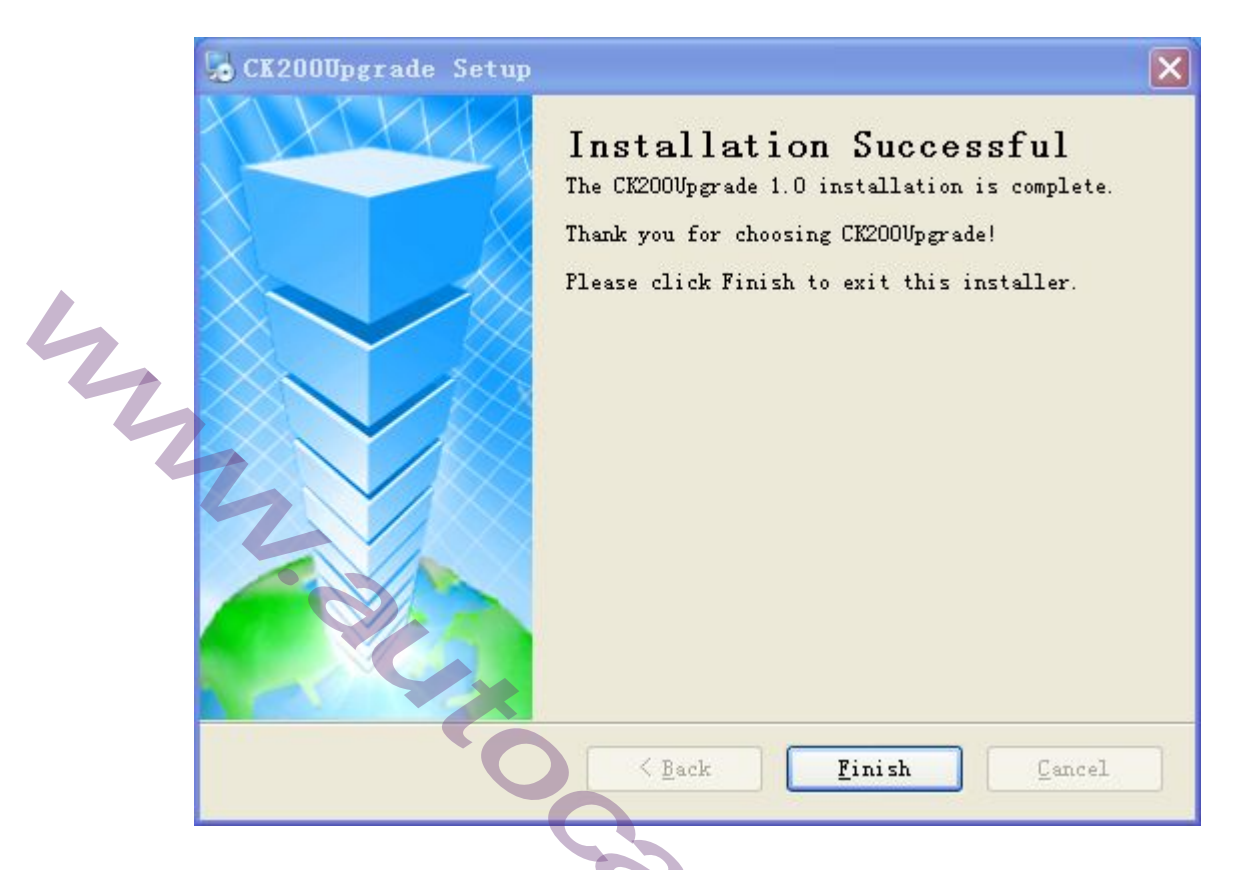

It has been installed successfully when the above picture is shown.

### Upgrading CK200

A connector cable and a 12V/1A power adapter are necessary when you are going to upgrade CK200.

1.Click on the **"CK200Upgrade**" on the desktop and run the CK200Upgrade.exe program.

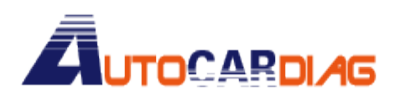

| 44 | CK200 ONLINE UPGRADE 1.0<br>CK200 ONLINE UPGRADE SYSTEM<br>*Decoding easily with CK200*<br>*warfer-telecontrolling key intelligent card*<br>*More compatible and more limitless.*<br>*System activation, Renewing and Revising.*<br>Instructions:<br>1 Connecting DC 12V power, Connecting CK200 and PC with cable.<br>2 For the first time, please install the driving.<br>3 Please the CK200 data packet on PC desktop, run the CK200Upgrade.<br>4 Loading CK200 data packet to PC.<br>5 Clicking the RENEW, waiting for the upgrading finished. |  |
|----|----------------------------------------------------------------------------------------------------|--|
|    | LOAD RENEW DRIVE                                                                                                    |  |

2.For the first time, click on the "DRIVE" button to install the CK200 drive.

| CK200 ONLINE UPGRADE 1.0                                                                                                    |   |
|----------------------------------------------------------------------------------------------------|---|
| C .                                                                                                    |   |
| CK200 ONLINE UPGRADE SYSTEM<br>*Decoding easily with CK200*<br>*warfer-telecontrolling key intelligent cards<br>*More compatible and more limitless.*<br>*System activation, Renewing and Revising.*                                                                                          | • |
| 1 Connecting DC 12V power, Connecting CK200 and PC with cable.<br>2 For the first time, please install the driving.<br>3 Please the CK200 data packet on PC desktop, run the CK200Upgrade.<br>4 Loading CK200 data packet to PC.<br>5 Clicking the RENEW, waiting for the upgrading finished. | 3 |
| LOAD RENEW DRIV                                                                                                    | 2 |

Pop\_up a window after clicking on the DRIVE button.

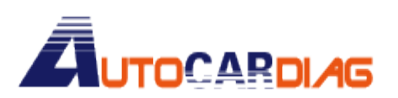

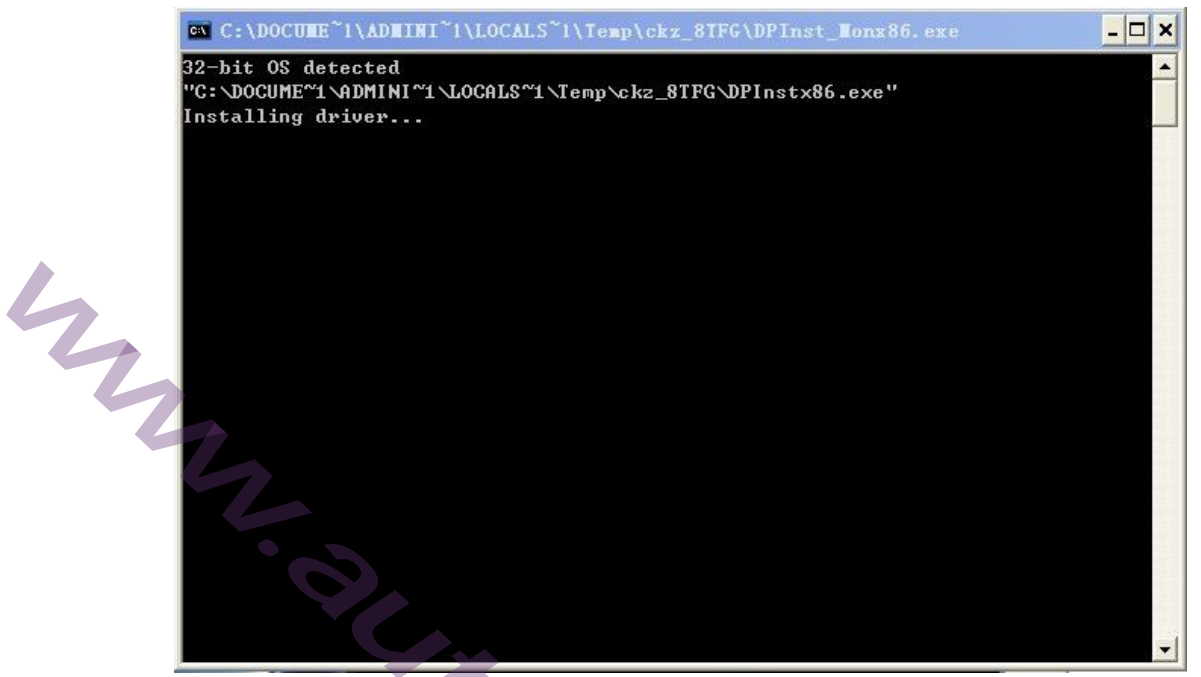

The install is completed when "Press enter" is on the window, then you can close the window.

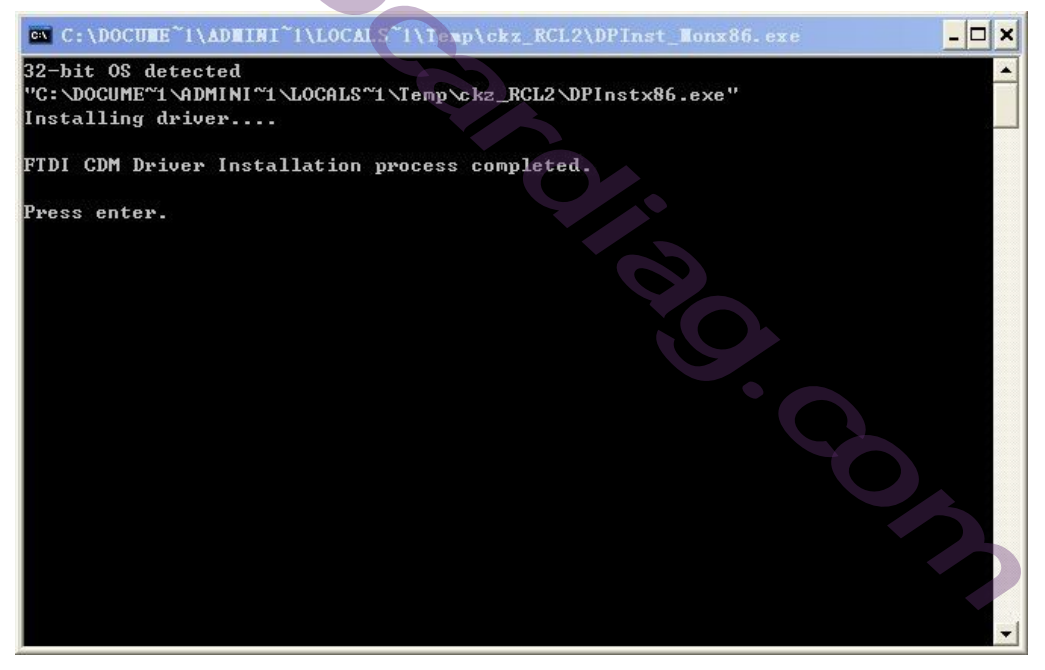

3.Inserted the 12V power line into the square hole in the side of CK200 at this time,CK200 is the normal state of running. Inserted one end of the upgrade line into the matching socket which is at the bottom of the CK200 inserted another end of the upgrade line into the USB which is on PC. There will be "Found new hardware" prompt display on the lower right corner, when prompted to "New hardware is installed and ready to use" means that the CK200 and the computer has been connected.

4.Click on "LOAD" button, and install the CK200 upgrading file.

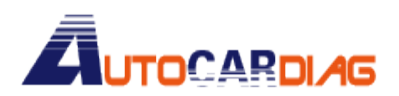

|    | CK200 ONLINE UPGRADE 1.0                                                                                                    | × |
|----|----------------------------------------------------------------------------------------------------|---|
| 24 | *Decoding easily with CK200*<br>*warfer-telecontrolling key intelligent card*<br>*More compatible and more limitless.*<br>*System activation, Renewing and Revising.*<br>Instructions:                                                          |   |
|    | 2 For the first time, please install the driving.<br>3 Please the CK200 data packet on PC desktop, run the CK200Upgrade.<br>4 Loading CK200 data packet to PC.<br>5 Clicking the RENEW, waiting for the upgrading finished.<br>LOAD REMEW DRIVE |   |

5. After installing it successfully, click on "RENEW".

| 200 ONLINE UPGRADE 1.0                                                                                                    | $\sim$                                                                                        |                                                                             | _ 🗆 🗙           |
|----------------------------------------------------------------------------------------------------|-----------------------------------------------------------------------------------------------|-----------------------------------------------------------------------------|-----------------|
|                                                                                                    |                                                                                               |                                                                             |                 |
| CK200 ON                                                                                                    | LINE UPGRA                                                                                    | DE SYSTEM                                                                   |                 |
| *Decoding easy<br>*warfer-teleco<br>*More compatil                                                                                  | ly with CK20<br>ontrolling ke<br>ble and more                                                 | 00*<br>ey intelligent<br>limitless.*                                        | card*           |
| Instructions:                                                                                                    |                                                                                               |                                                                             | B. *            |
| 1 Connecting DC 12V pow<br>2 For the first time,pl<br>3 Please the CK200 data<br>4 Loading CK200 data pa<br>5 Clicking the RENEW,wa | er,Connecting CK2<br>ease install the<br>packet on PC des<br>cket to PC.<br>iting for the upg | 200 and PC with cab<br>driving.<br>sktop,run the CK200<br>grading finished. | le.<br>Upgrade. |
| C:\Documents and Settings\                                                                                                    | Administrator\桌                                                                               | LOAD                                                                        | DRIVE           |

6.After Clicking the RENEW button"Upgrading,please wait....." will be showing on the CK200 screen. At the same time,a progressbar will be showing on the interface of CK200 client programe.

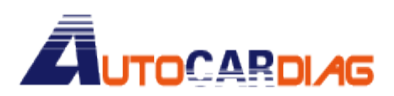

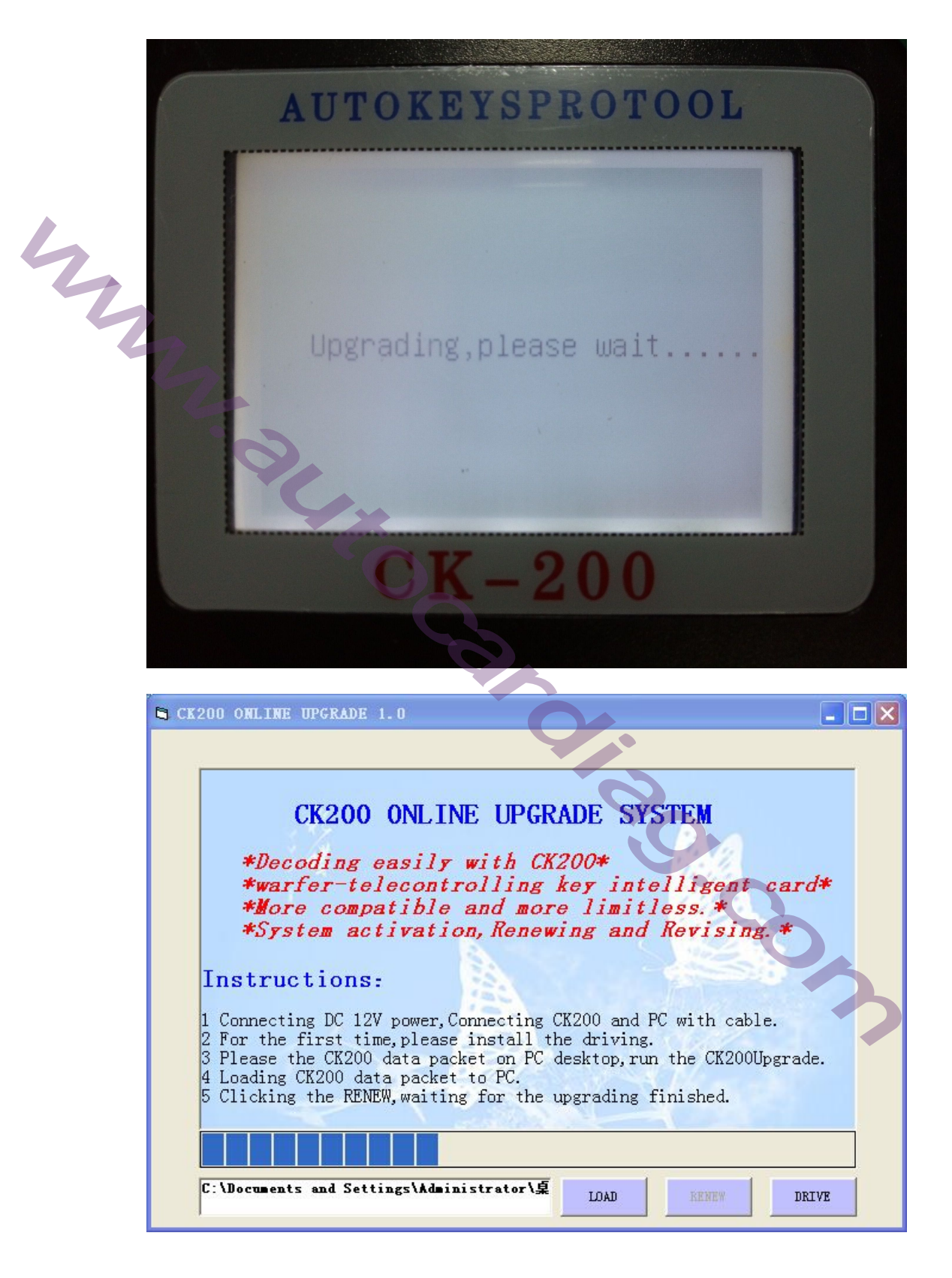

7.When the "ReNewing completed!Run?" dialog box appears, Click "**Yes**" to complete the upgrade.At the same time,The CK200 is in normal operationState. Then, you can remove the upgrade cable and the power adapter.

E-mail:autocardiag@gmail.com Skype:Marshall.obd2 Whatsapp:86-13476108995

www.autocardiag.com

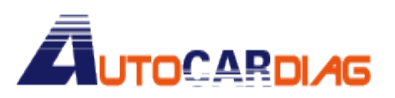

| CK200U | pgrade   |              | ×  |
|--------|----------|--------------|----|
| (į)    | ReNewing | completed!Ru | m? |
|        | Yes      | No           |    |

| Yes No                                                            |                                                                                                   |
|-------------------------------------------------------------------|---------------------------------------------------------------------------------------------------|
|                                                                   |                                                                                                   |
| Problems and Solutions:                                           |                                                                                                   |
| Problems                                                          | Solutions                                                                                         |
| Hardware driver installation failed                               | Reinstall the driver again                                                                        |
| A "No ready" dialog box is pop up                                 | Please check with your hardware device.                                                           |
| The CK200 screen stays in the "Upgrading, Please wait" interface. | After the restart, reoperation                                                                    |
| Any error dialog box is displayed during the upgrade              | After the restart, re operation                                                                   |
| After insertion of CK200 12V power adapter screen does not light  | Use the DC adapter factory authorized<br>After removing the upgrade cable, access 12V<br>DC power |

If there are more questions, please contact your local dealer or manufacturer.